# Exemplo de configuração de IKEv1/IKEv2 entre Cisco IOS e strongSwan

# Contents

Introduction **Prerequisites** Requirements Componentes Utilizados Configurar Diagrama de Rede VPNs IPSec L2L de origem aberta IKEv1 entre o Cisco IOS e strongSwan Configuração do Cisco IOS strongConfiguração de Swan IKEv2 entre Cisco IOS e strongSwan Configuração do Cisco IOS strongConfiguração de Swan Verificar Troubleshoot IKEv1 entre o Cisco IOS e strongSwan **Cisco IOS** Estabelecimento de túnel acionado pelo Cisco IOS Cisco IOS: Verificar contadores de IPSec Cisco IOS: Verificar parâmetros de IKEv1 e IPSec Cisne forte: Estabelecimento de túnel Cisne forte: Verificar o status da conexão IPSec Cisne forte: Verificar a política de IPSec IKEv2 entre Cisco IOS e strongSwan Cisco IOS Estabelecimento de túnel acionado pelo Cisco IOS Cisco IOS: Verificar contadores de IPSec Cisco IOS: Verificar parâmetros de IKEv2 e IPSec Cisne forte: Estabelecimento de túnel Cisne forte: Verificar o status da conexão IPSec Cisne forte: Verificar a política de IPSec Informações Relacionadas

# Introduction

Este documento fornece um exemplo de configuração para uma VPN LAN a LAN (L2L) entre o Cisco IOS<sup>®</sup> e strongSwan. As configurações do Internet Key Exchange versão 1 (IKEv1) e do Internet Key Exchange versão 2 (IKEv2) são apresentadas.

# Prerequisites

# Requirements

A Cisco recomenda que você tenha conhecimento destes tópicos:

- Conhecimento básico sobre as configurações do Linux
- Conhecimento sobre as configurações de VPN no Cisco IOS
- Conhecimento sobre estes protocolos: IKEv1IKEv2IPSec (Internet Protocol Security)

# **Componentes Utilizados**

As informações neste documento são baseadas nestas versões de software:

- Cisco IOS versão 15.3T
- strongSwan 5.0.4
- kernel Linux 3.2.12

# Configurar

# Diagrama de Rede

A topologia é a mesma para ambos os exemplos, que é um túnel L2L entre o Cisco IOS e o strongSwan.

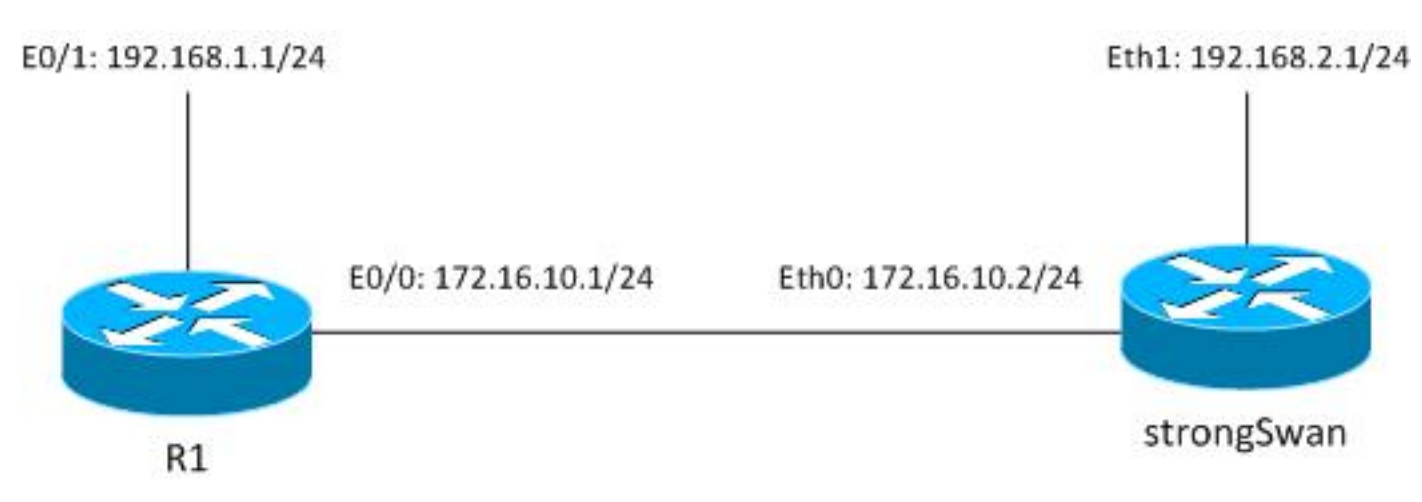

O tráfego é protegido entre 192.168.1.0/24<->192.168.2.0/24.

# VPNs IPSec L2L de origem aberta

Há vários projetos de código aberto que utilizam protocolos de Internet Key Exchange (IKE) e IPSec para criar túneis L2L seguros:

- Rede de Longa Distância Livre e Segura (gratuito para S/WAN): histórico, não mantido ativamente
- ipsec-tools: racoon não suporta IKEv2, kernels Linux mais antigos 2.6
- Openswan: suporte a IKEv2 muito básico, kernels Linux 2.6 mais antigos e API anterior, não mantidos ativamente
- Cisne forte: suporta extensões IKEv2 e EAP/mobility, novos kernels Linux 3.x e posteriores que usam API NETKEY (que é o nome para a implementação IPSec nativa no Kernel 2.6 e posterior), mantidos ativamente e bem documentados

Atualmente, a melhor escolha é geralmente strongSwan. Ela é semelhante em configuração a Openswan, mas há várias diferenças menores. Este guia concentra-se no strongSwan e na configuração do Cisco IOS.

# IKEv1 entre o Cisco IOS e strongSwan

## Configuração do Cisco IOS

```
crypto isakmp policy 10
encr aes
authentication pre-share
group 5
crypto isakmp key cisco address 172.16.10.2
crypto ipsec transform-set TS esp-aes esp-sha-hmac
mode tunnel
crypto map cmap 10 ipsec-isakmp
set peer 172.16.10.2
set transform-set TS
match address cryptoacl
interface Ethernet0/1
ip address 192.168.1.1 255.255.255.0
interface Ethernet0/0
ip address 172.16.10.1 255.255.255.0
crypto map cmap
ip access-list extended cryptoacl
permit ip 192.168.1.0 0.0.0.255 192.168.2.0 0.0.0.255
```

## strongConfiguração de Swan

O lado esquerdo está relacionado ao strongSwan e o lado direito é remoto (o Cisco IOS neste exemplo).

/etc/ipsec.conf

```
# strictcrlpolicy=yes
       # uniqueids = no
conn %default
      ikelifetime=1440m
      keylife=60m
      rekeymargin=3m
      keyingtries=1
      keyexchange=ikev1
      authby=secret
conn ciscoios
      left=172.16.10.2 #strongswan outside address
      leftsubnet=192.168.2.0/24 #network behind strongswan
      leftid=172.16.10.2 #IKEID sent by strongswan
      leftfirewall=yes
      right=172.16.10.1 #IOS outside address
      rightsubnet=192.168.1.0/24 #network behind IOS
      rightid=172.16.10.1 #IKEID sent by IOS
      auto=add
      ike=aes128-md5-modp1536 #P1: modp1536 = DH group 5
       esp=aes128-sha1 #P2
```

Por padrão, o Cisco IOS usa o endereço como ID de IKE - é por isso que os endereços foram usados como "de direito" e "de esquerda". strongSwan, como o Cisco IOS, suporta criptografia de próxima geração (Suite B) - portanto, é possível usar as chaves 4096 Diffie-Hellman (DH) junto com AES256 e SHA512.

Para o parâmetro automático, o argumento "add" foi usado. Isso faz o túnel aparecer depois de receber tráfego interessante. Para iniciar imediatamente, o argumento "start" pode ser usado.

/etc/ipsec.secrets

172.16.10.2 172.16.10.1 : PSK cisco

Para IKEv1, ambas as chaves precisam ser iguais, neste exemplo "cisco".

# IKEv2 entre Cisco IOS e strongSwan

Configuração do Cisco IOS

crypto ikev2 proposal ikev2proposal encryption aes-cbc-128 integrity sha1 group 5 crypto ikev2 policy ikev2policy match fvrf any proposal ikev2proposal crypto ikev2 keyring keys peer strongswan address 172.16.10.2

pre-shared-key local cisco

```
pre-shared-key remote cisco
crypto ikev2 profile ikev2profile
match identity remote address 172.16.10.2 255.255.255.255
authentication remote pre-share
authentication local pre-share
keyring local keys
crypto ipsec transform-set TS esp-aes esp-sha-hmac
mode tunnel
crypto map cmap 10 ipsec-isakmp
set peer 172.16.10.2
set transform-set TS
set ikev2-profile ikev2profile
match address cryptoacl
interface Ethernet0/1
ip address 192.168.1.1 255.255.255.0
interface Ethernet0/0
ip address 172.16.10.1 255.255.255.0
crypto map cmap
```

ip access-list extended cryptoacl permit ip 192.168.1.0 0.0.0.255 192.168.2.0 0.0.0.255

## strongConfiguração de Swan

Há apenas duas alterações em comparação ao IKEv1: teclas de troca e possivelmente teclas.

### /etc/ipsec.conf

```
config setup
       # strictcrlpolicy=yes
       # uniqueids = no
conn %default
      ikelifetime=1440m
      keylife=60m
      rekeymargin=3m
      keyingtries=1
      keyexchange=ikev1
      authby=secret
conn ciscoios
      left=172.16.10.2
      leftsubnet=192.168.2.0/24
      leftid=172.16.10.2
      leftfirewall=yes
      right=172.16.10.1
      rightsubnet=192.168.1.0/24
      rightid=172.16.10.1
      auto=add
       ike=aes128-sha1-modp1536
       esp=aes128-sha1
       keyexchange=ikev2
/etc/ipsec.secrets
```

172.16.10.2 : PSK "cisco" 172.16.10.1 : PSK "cisco" No IKEv2, as chaves de cada site podem ser diferentes.

# Verificar

Consulte a seção Solução de problemas para obter os procedimentos de verificação.

# Troubleshoot

Esta seção fornece informações que podem ser usadas para o troubleshooting da sua configuração.

# IKEv1 entre o Cisco IOS e strongSwan

**Cisco IOS** 

```
R1#ping 192.168.2.1 source e0/1 repeat 1
```

## Estabelecimento de túnel acionado pelo Cisco IOS

```
*May 24 18:02:48.464: IPSEC(sa_request): ,
 (key eng. msg.) OUTBOUND local= 172.16.10.1:500, remote= 172.16.10.2:500,
  local_proxy= 192.168.1.0/255.255.255.0/256/0,
  remote_proxy= 192.168.2.0/255.255.255.0/256/0,
  protocol= ESP, transform= esp-aes esp-sha-hmac
                                                (Tunnel),
  lifedur= 3600s and 4608000kb,
  spi= 0x0(0), conn_id= 0, keysize= 128, flags= 0x0
*May 24 18:02:48.465: ISAKMP:(0): SA request profile is (NULL)
*May 24 18:02:48.465: ISAKMP: Created a peer struct for 172.16.10.2, peer port 500
*May 24 18:02:48.465: ISAKMP: New peer created peer = 0xF334E7E0 peer_handle =
0x8000006
*May 24 18:02:48.465: ISAKMP: Locking peer struct 0xF334E7E0, refcount 1 for
isakmp_initiator
*May 24 18:02:48.465: ISAKMP: local port 500, remote port 500
*May 24 18:02:48.465: ISAKMP: set new node 0 to QM_IDLE
*May 24 18:02:48.465: ISAKMP: Find a dup sa in the avl tree during calling
isadb_insert sa = F49C9890
*May 24 18:02:48.465: ISAKMP:(0):Can not start Aggressive mode, trying Main mode.
*May 24 18:02:48.465: ISAKMP:(0):found peer pre-shared key matching 172.16.10.2
*May 24 18:02:48.465: ISAKMP:(0): constructed NAT-T vendor-rfc3947 ID
*May 24 18:02:48.465: ISAKMP:(0): constructed NAT-T vendor-07 ID
*May 24 18:02:48.465: ISAKMP:(0): constructed NAT-T vendor-03 ID
*May 24 18:02:48.465: ISAKMP:(0): constructed NAT-T vendor-02 ID
*May 24 18:02:48.465: ISAKMP:(0):Input = IKE_MESG_FROM_IPSEC, IKE_SA_REQ_MM
*May 24 18:02:48.465: ISAKMP:(0): beginning Main Mode exchange
```

```
*May 24 18:02:48.465: ISAKMP:(0): sending packet to 172.16.10.2 my_port 500
peer_port 500 (I) MM_NO_STATE
*May 24 18:02:48.465: ISAKMP:(0):Sending an IKE IPv4 Packet.
*May 24 18:02:48.466: ISAKMP (0): received packet from 172.16.10.2 dport 500
sport 500 Global (I) MM_NO_STATE
*May 24 18:02:48.466: ISAKMP:(0):Input = IKE_MESG_FROM_PEER, IKE_MM_EXCH
*May 24 18:02:48.466: ISAKMP:(0):Old State = IKE_I_MM1 New State = IKE_I_MM2
*May 24 18:02:48.466: ISAKMP:(0): processing SA payload. message ID = 0
*May 24 18:02:48.466: ISAKMP:(0): processing vendor id payload
*May 24 18:02:48.466: ISAKMP:(0): vendor ID seems Unity/DPD but major 215 mismatch
*May 24 18:02:48.466: ISAKMP:(0): vendor ID is XAUTH
*May 24 18:02:48.466: ISAKMP:(0): processing vendor id payload
*May 24 18:02:48.466: ISAKMP:(0): vendor ID is DPD
*May 24 18:02:48.466: ISAKMP:(0): processing vendor id payload
*May 24 18:02:48.466: ISAKMP:(0): vendor ID seems Unity/DPD but major 69 mismatch
*May 24 18:02:48.466: ISAKMP (0): vendor ID is NAT-T RFC 3947
*May 24 18:02:48.466: ISAKMP:(0):found peer pre-shared key matching 172.16.10.2
*May 24 18:02:48.466: ISAKMP:(0): local preshared key found
*May 24 18:02:48.466: ISAKMP : Scanning profiles for xauth ...
*May 24 18:02:48.466: ISAKMP:(0):Checking ISAKMP transform 1 against priority
10 policy
*May 24 18:02:48.466: ISAKMP:
                                encryption AES-CBC
*May 24 18:02:48.466: ISAKMP:
                               keylength of 128
*May 24 18:02:48.466: ISAKMP:
                               hash SHA
*May 24 18:02:48.466: ISAKMP:
                               default group 5
*May 24 18:02:48.466: ISAKMP:
                                auth pre-share
*May 24 18:02:48.466: ISAKMP:
                                life type in seconds
                                life duration (VPI) of 0x0 0x1 0x51 0x80
*May 24 18:02:48.466: ISAKMP:
*May 24 18:02:48.466: ISAKMP:(0):atts are acceptable. Next payload is 0
*May 24 18:02:48.466: ISAKMP:(0):Acceptable atts:actual life: 0
*May 24 18:02:48.466: ISAKMP:(0):Acceptable atts:life: 0
*May 24 18:02:48.466: ISAKMP:(0):Fill atts in sa vpi_length:4
*May 24 18:02:48.466: ISAKMP:(0):Fill atts in sa life_in_seconds:86400
*May 24 18:02:48.466: ISAKMP:(0):Returning Actual lifetime: 86400
*May 24 18:02:48.466: ISAKMP:(0)::Started lifetime timer: 86400.
*May 24 18:02:48.466: ISAKMP:(0): processing vendor id payload
*May 24 18:02:48.466: ISAKMP:(0): vendor ID seems Unity/DPD but major 215 mismatch
*May 24 18:02:48.466: ISAKMP:(0): vendor ID is XAUTH
*May 24 18:02:48.466: ISAKMP:(0): processing vendor id payload
*May 24 18:02:48.466: ISAKMP:(0): vendor ID is DPD
*May 24 18:02:48.466: ISAKMP:(0): processing vendor id payload
*May 24 18:02:48.466: ISAKMP:(0): vendor ID seems Unity/DPD but major 69 mismatch
*May 24 18:02:48.466: ISAKMP (0): vendor ID is NAT-T RFC 3947
*May 24 18:02:48.466: ISAKMP:(0):Input = IKE_MESG_INTERNAL, IKE_PROCESS_MAIN_MODE
*May 24 18:02:48.466: ISAKMP:(0):Old State = IKE_I_MM2 New State = IKE_I_MM2
*May 24 18:02:48.466: ISAKMP:(0): sending packet to 172.16.10.2 my_port 500
peer_port 500 (I) MM_SA_SETUP
*May 24 18:02:48.466: ISAKMP:(0):Sending an IKE IPv4 Packet.
*May 24 18:02:48.466: ISAKMP:(0):Input = IKE_MESG_INTERNAL, IKE_PROCESS_COMPLETE
*May 24 18:02:48.474: ISAKMP (0): received packet from 172.16.10.2 dport 500 sport
500 Global (I) MM_SA_SETUP
*May 24 18:02:48.474: ISAKMP:(0):Input = IKE_MESG_FROM_PEER, IKE_MM_EXCH
*May 24 18:02:48.474: ISAKMP:(0): processing KE payload. message ID = 0
*May 24 18:02:48.482: ISAKMP:(0): processing NONCE payload. message ID = 0
*May 24 18:02:48.482: ISAKMP:(0):found peer pre-shared key matching 172.16.10.2
*May 24 18:02:48.482: ISAKMP:received payload type 20
*May 24 18:02:48.482: ISAKMP (1003): His hash no match - this node outside NAT
```

```
*May 24 18:02:48.482: ISAKMP:received payload type 20
*May 24 18:02:48.482: ISAKMP (1003): No NAT Found for self or peer
*May 24 18:02:48.482: ISAKMP:(1003):Input = IKE_MESG_INTERNAL, IKE_PROCESS_MAIN_MODE
*May 24 18:02:48.482: ISAKMP:(1003):Send initial contact
*May 24 18:02:48.482: ISAKMP:(1003):SA is doing pre-shared key authentication using
id type ID_IPV4_ADDR
*May 24 18:02:48.482: ISAKMP (1003): ID payload
      next-payload : 8
      type
               : 1
      address
                : 172.16.10.1
                 : 17
      protocol
                 : 500
      port
      length
                 : 12
*May 24 18:02:48.482: ISAKMP:(1003):Total payload length: 12
*May 24 18:02:48.482: ISAKMP:(1003): sending packet to 172.16.10.2 my_port 500
peer_port 500 (I) MM_KEY_EXCH
*May 24 18:02:48.482: ISAKMP: (1003):Sending an IKE IPv4 Packet.
*May 24 18:02:48.482: ISAKMP:(1003):Input = IKE_MESG_INTERNAL, IKE_PROCESS_COMPLETE
*May 24 18:02:48.483: ISAKMP (1003): received packet from 172.16.10.2 dport 500
sport 500 Global (I) MM_KEY_EXCH
*May 24 18:02:48.483: ISAKMP:(1003): processing ID payload. message ID = 0
*May 24 18:02:48.483: ISAKMP (1003): ID payload
     next-payload : 8
      type
                 : 1
      address
                 : 172.16.10.2
      protocol
                 : 0
                 : 0
     port
      length
                : 12
*May 24 18:02:48.483: ISAKMP:(0):: peer matches *none* of the profiles
*May 24 18:02:48.483: ISAKMP:(1003): processing HASH payload. message ID = 0
*May 24 18:02:48.483: ISAKMP:(1003):SA authentication status:
      authenticated
*May 24 18:02:48.483: ISAKMP: (1003):SA has been authenticated with 172.16.10.2
*May 24 18:02:48.483: ISAKMP: Trying to insert a peer 172.16.10.1/172.16.10.2/500/,
and inserted successfully F334E7E0.
*May 24 18:02:48.483: ISAKMP:(1003):Input = IKE_MESG_FROM_PEER, IKE_MM_EXCH
*May 24 18:02:48.483: ISAKMP:(1003):Input = IKE_MESG_INTERNAL, IKE_PROCESS_MAIN_MODE
*May 24 18:02:48.487: ISAKMP:(1003):Input = IKE_MESG_INTERNAL, IKE_PROCESS_COMPLETE
*May 24 18:02:48.487: ISAKMP:(1003):Old State = IKE_I_MM6 New State = IKE_P1_COMPLETE
*May 24 18:02:48.487: ISAKMP:(1003):beginning Quick Mode exchange, M-ID of 2605730229
*May 24 18:02:48.487: ISAKMP: (1003):QM Initiator gets spi
*May 24 18:02:48.487: ISAKMP:(1003): sending packet to 172.16.10.2 my_port 500
peer_port 500 (I) QM_IDLE
*May 24 18:02:48.487: ISAKMP:(1003):Sending an IKE IPv4 Packet.
*May 24 18:02:48.488: ISAKMP:(1003):Node 2605730229, Input = IKE_MESG_INTERNAL,
IKE_INIT_QM
*May 24 18:02:48.488: ISAKMP:(1003):Old State = IKE_QM_READY New State = IKE_QM_I_QM1
*May 24 18:02:48.488: ISAKMP:(1003):Input = IKE_MESG_INTERNAL, IKE_PHASE1_COMPLETE
*May 24 18:02:48.488: ISAKMP:(1003):Old State = IKE_P1_COMPLETE New State =
IKE_P1_COMPLETE
*May 24 18:02:48.488: ISAKMP (1003): received packet from 172.16.10.2 dport 500
sport 500 Global (I) QM_IDLE
*May 24 18:02:48.488: ISAKMP:(1003): processing HASH payload. message ID = 2605730229
*May 24 18:02:48.488: ISAKMP:(1003): processing SA payload. message ID = 2605730229
```

```
*May 24 18:02:48.488: ISAKMP: (1003):Checking IPSec proposal 1
*May 24 18:02:48.488: ISAKMP: transform 1, ESP_AES
*May 24 18:02:48.488: ISAKMP: attributes in transform:
*May 24 18:02:48.488: ISAKMP: key length is 128
*May 24 18:02:48.488: ISAKMP:
                                  authenticator is HMAC-SHA
                                encaps is 1 (Tunnel)
SA life type in seconds
SA life duration (basic) of 3600
*May 24 18:02:48.488: ISAKMP:
*May 24 18:02:48.488: ISAKMP:
*May 24 18:02:48.488: ISAKMP:
*May 24 18:02:48.488: ISAKMP: SA life type in kilobytes
*May 24 18:02:48.488: ISAKMP: SA life duration (VPI) of 0x0 0x46 0x50 0x0
*May 24 18:02:48.488: ISAKMP:(1003):atts are acceptable.
*May 24 18:02:48.488: IPSEC(validate_proposal_request): proposal part #1
*May 24 18:02:48.488: IPSEC(validate_proposal_request): proposal part #1,
 (key eng. msg.) INBOUND local= 172.16.10.1:0, remote= 172.16.10.2:0,
    local_proxy= 192.168.1.0/255.255.255.0/256/0,
   remote_proxy= 192.168.2.0/255.255.255.0/256/0,
   protocol= ESP, transform= NONE (Tunnel),
   lifedur= 0s and 0kb,
   spi= 0x0(0), conn_id= 0, keysize= 128, flags= 0x0
*May 24 18:02:48.488: Crypto mapdb : proxy_match
       src addr : 192.168.1.0
       dst addr
                    : 192.168.2.0
      protocol
                   : 0
                   : 0
       src port
       dst port
                   : 0
*May 24 18:02:48.488: ISAKMP:(1003): processing NONCE payload. message ID = 2605730229
*May 24 18:02:48.488: ISAKMP:(1003): processing ID payload. message ID = 2605730229
*May 24 18:02:48.488: ISAKMP:(1003): processing ID payload. message ID = 2605730229
*May 24 18:02:48.488: ISAKMP:(1003):Node 2605730229, Input = IKE_MESG_FROM_PEER,
IKE_QM_EXCH
*May 24 18:02:48.488: ISAKMP:(1003):Old State = IKE_QM_I_QM1 New State =
IKE_QM_IPSEC_INSTALL_AWAIT
*May 24 18:02:48.488: IPSEC(key_engine): got a queue event with 1 KMI message(s)
*May 24 18:02:48.488: Crypto mapdb : proxy_match
      src addr : 192.168.1.0
                    : 192.168.2.0
       dst addr
      protocol
                    : 256
      src port
                    : 0
                   : 0
       dst port
*May 24 18:02:48.488: IPSEC(crypto_ipsec_create_ipsec_sas): Map found cmap
*May 24 18:02:48.489: IPSEC(crypto_ipsec_sa_find_ident_head): reconnecting with the
same proxies and peer 172.16.10.2
*May 24 18:02:48.489: IPSEC(create_sa): sa created,
 (sa) sa_dest= 172.16.10.1, sa_proto= 50,
   sa_spi= 0x4C0D0EF0(1275924208),
   sa_trans= esp-aes esp-sha-hmac , sa_conn_id= 7
   sa_lifetime(k/sec) = (4608000/3600)
*May 24 18:02:48.489: IPSEC(create_sa): sa created,
 (sa) sa_dest= 172.16.10.2, sa_proto= 50,
   sa_spi= 0xC72072C6(3340792518),
   sa_trans= esp-aes esp-sha-hmac , sa_conn_id= 8
   sa_lifetime(k/sec) = (4608000/3600)
```

Em ambas as fases, a Internet Security Association e o Key Management Protocol (ISAKMP) e o IPSec estão ativados.

Cisco IOS: Verificar contadores de IPSec

```
Code: C - IKE Configuration mode, D - Dead Peer Detection
K - Keepalives, N - NAT-traversal, T - cTCP encapsulation
X - IKE Extended Authentication, F - IKE Fragmentation
Interface: Ethernet0/0
Uptime: 00:00:05
Session status: UP-ACTIVE
Peer: 172.16.10.2 port 500 fvrf: (none) ivrf: (none)
    Phase1_id: 172.16.10.2
    Desc: (none)
IKEv1 SA: local 172.16.10.1/500 remote 172.16.10.2/500 Active
        Capabilities: (none) connid:1003 lifetime:23:59:54
IPSEC FLOW: permit ip 192.168.1.0/255.255.255.0 192.168.2.0/255.255.255.0
    Active SAs: 2, origin: crypto map
    Inbound: #pkts dec'ed 0 drop 0 life (KB/Sec) 4164218/3594
    Outbound: #pkts enc'ed 0 drop 0 life (KB/Sec) 4164218/3594A
```

Após 100 pacotes serem enviados:

#### R1#ping 192.168.2.1 source e0/1 repeat 100

#### R1#show crypto session detail

Crypto session current status

Code: C - IKE Configuration mode, D - Dead Peer Detection K - Keepalives, N - NAT-traversal, T - cTCP encapsulation X - IKE Extended Authentication, F - IKE Fragmentation

```
Interface: Ethernet0/0
Uptime: 00:00:09
Session status: UP-ACTIVE
Peer: 172.16.10.2 port 500 fvrf: (none) ivrf: (none)
    Phase1_id: 172.16.10.2
    Desc: (none)
IKEv1 SA: local 172.16.10.1/500 remote 172.16.10.2/500 Active
        Capabilities: (none) connid:1003 lifetime:23:59:50
IPSEC FLOW: permit ip 192.168.1.0/255.255.255.0 192.168.2.0/255.255.255.0
    Active SAs: 2, origin: crypto map
    Inbound: #pkts dec'ed 100 drop 0 life (KB/Sec) 4164202/3590
    Outbound: #pkts enc'ed 100 drop 0 life (KB/Sec) 4164202/3590
```

### Cisco IOS: Verificar parâmetros de IKEv1 e IPSec

```
R1#show crypto isakmp sa detail
Codes: C - IKE configuration mode, D - Dead Peer Detection
   K - Keepalives, N - NAT-traversal
   T - cTCP encapsulation, X - IKE Extended Authentication
   psk - Preshared key, rsig - RSA signature
   renc - RSA encryption
IPv4 Crypto ISAKMP SA
```

| C-id Loc | cal Remo | te I-VRF | Status E | ncr Hash | Auth D | I Lifetime | Cap. |
|----------|----------|----------|----------|----------|--------|------------|------|
|----------|----------|----------|----------|----------|--------|------------|------|

```
172.16.10.2
                                            ACTIVE aes sha psk 5 23:59:35
1003 172.16.10.1
     Engine-id:Conn-id = SW:3
R1#show crypto ipsec sa
interface: Ethernet0/0
  Crypto map tag: cmap, local addr 172.16.10.1
 protected vrf: (none)
 local ident (addr/mask/prot/port): (192.168.1.0/255.255.255.0/0/0)
 remote ident (addr/mask/prot/port): (192.168.2.0/255.255.255.0/0/0)
 current_peer 172.16.10.2 port 500
   PERMIT, flags={origin_is_acl,}
   #pkts encaps: 100, #pkts encrypt: 100, #pkts digest: 100
   #pkts decaps: 100, #pkts decrypt: 100, #pkts verify: 100
   #pkts compressed: 0, #pkts decompressed: 0
   #pkts not compressed: 0, #pkts compr. failed: 0
   #pkts not decompressed: 0, #pkts decompress failed: 0
   #send errors 0, #recv errors 0
   local crypto endpt.: 172.16.10.1, remote crypto endpt.: 172.16.10.2
   plaintext mtu 1438, path mtu 1500, ip mtu 1500, ip mtu idb Ethernet0/0
   current outbound spi: 0xC72072C6(3340792518)
   PFS (Y/N): N, DH group: none
    inbound esp sas:
     spi: 0x4C0D0EF0(1275924208)
       transform: esp-aes esp-sha-hmac ,
      in use settings ={Tunnel, }
      conn id: 7, flow_id: SW:7, sibling_flags 80000040, crypto map: cmap
      sa timing: remaining key lifetime (k/sec): (4164202/3562)
      IV size: 16 bytes
      replay detection support: Y
       Status: ACTIVE (ACTIVE)
    inbound ah sas:
    inbound pcp sas:
   outbound esp sas:
     spi: 0xC72072C6(3340792518)
      transform: esp-aes esp-sha-hmac ,
       in use settings ={Tunnel, }
      conn id: 8, flow_id: SW:8, sibling_flags 80000040, crypto map: cmap
      sa timing: remaining key lifetime (k/sec): (4164202/3562)
      IV size: 16 bytes
      replay detection support: Y
      Status: ACTIVE(ACTIVE)
    outbound ah sas:
```

outbound pcp sas:

As duas fases estão em alta. O índice de parâmetro de segurança (SPI) do IPSec é negociado. O contador aumentou para 100 após o envio de 100 pacotes.

### Cisne forte: Estabelecimento de túnel

May 24 20:02:48 localhost charon: 10[NET] received packet: from 172.16.10.1[500] to 172.16.10.2[500] (168 bytes) May 24 20:02:48 localhost charon: 10[ENC] parsed ID\_PROT request 0 [ SA V V V V ] May 24 20:02:48 localhost charon: 10[IKE] received NAT-T (RFC 3947) vendor ID May 24 20:02:48 localhost charon: 10[IKE] received draft-ietf-ipsec-nat-t-ike-07 vendor ID May 24 20:02:48 localhost charon: 10[IKE] received draft-ietf-ipsec-nat-t-ike-03 vendor ID May 24 20:02:48 localhost charon: 10[IKE] received draft-ietf-ipsec-nat-t-ike-02\n vendor ID May 24 20:02:48 localhost charon: 10[IKE] 172.16.10.1 is initiating a Main Mode IKE\_SA May 24 20:02:48 localhost charon: 10[IKE] 172.16.10.1 is initiating a Main Mode IKE\_SA May 24 20:02:48 localhost charon: 10[ENC] generating ID\_PROT response 0 [ SA V V V ] May 24 20:02:48 localhost charon: 10[NET] sending packet: from 172.16.10.2[500] to 172.16.10.1[500] (140 bytes) May 24 20:02:48 localhost charon: 11[NET] received packet: from 172.16.10.1[500] to 172.16.10.2[500] (348 bytes) May 24 20:02:48 localhost charon: 11[ENC] parsed ID\_PROT request 0 [ KE NO V V V NAT-D NAT-D ] May 24 20:02:48 localhost charon: 11[ENC] generating ID\_PROT response 0 [ KE NO NAT-D NAT-D ] May 24 20:02:48 localhost charon: 11[NET] sending packet: from 172.16.10.2[500] to 172.16.10.1[500] (308 bytes) May 24 20:02:48 localhost charon: 12[NET] received packet: from 172.16.10.1[500] to 172.16.10.2[500] (108 bytes) May 24 20:02:48 localhost charon: 12[ENC] parsed ID\_PROT request 0 [ ID HASH N(INITIAL\_CONTACT) ] May 24 20:02:48 localhost charon: 12[CFG] looking for pre-shared key peer configs matching 172.16.10.2...172.16.10.1[172.16.10.1] May 24 20:02:48 localhost charon: 12[CFG] selected peer config "ciscoios" May 24 20:02:48 localhost charon: 12[IKE] IKE\_SA ciscoios[2] established between 172.16.10.2[172.16.10.2]...172.16.10.1[172.16.10.1] May 24 20:02:48 localhost charon: 12[IKE] IKE\_SA ciscoios[2] established between 172.16.10.2[172.16.10.2]...172.16.10.1[172.16.10.1] May 24 20:02:48 localhost charon: 12[IKE] scheduling reauthentication in 3289s May 24 20:02:48 localhost charon: 12[IKE] maximum IKE\_SA lifetime 3469s May 24 20:02:48 localhost charon: 12[ENC] generating ID\_PROT response 0 [ ID HASH ] May 24 20:02:48 localhost charon: 12[NET] sending packet: from 172.16.10.2[500] to 172.16.10.1[500] (76 bytes) May 24 20:02:48 localhost charon: 14[NET] received packet: from 172.16.10.1[500] to 172.16.10.2[500] (188 bytes) May 24 20:02:48 localhost charon: 14[ENC] parsed QUICK\_MODE request 2605730229 [ HASH SA NO ID ID ] May 24 20:02:48 localhost charon: 14[IKE] received 3600s lifetime, configured 1200s May 24 20:02:48 localhost charon: 14[IKE] received 4608000000 lifebytes, configured 0 May 24 20:02:48 localhost charon: 14[ENC] generating QUICK\_MODE response 2605730229 [ HASH SA NO ID ID ] May 24 20:02:48 localhost charon: 14[NET] sending packet: from 172.16.10.2[500] to 172.16.10.1[500] (188 bytes) May 24 20:02:48 localhost charon: 15[NET] received packet: from 172.16.10.1[500] to 172.16.10.2[500] (60 bytes) May 24 20:02:48 localhost charon: 15[ENC] parsed QUICK\_MODE request 2605730229 [ HASH ] May 24 20:02:48 localhost charon: 15[IKE] CHILD\_SA ciscoios{2} established with SPIs c72072c6\_i 4c0d0ef0\_o and TS 192.168.2.0/24 === 192.168.1.0/24 May 24 20:02:48 localhost charon: 15[IKE] CHILD\_SA ciscoios{2} established with SPIs c72072c6\_i 4c0d0ef0\_o and TS 192.168.2.0/24 === 192.168.1.0/24 May 24 20:02:48 localhost vpn: + 172.16.10.1 192.168.1.0/24 == 172.16.10.1 --172.16.10.2 == 192.168.2.0/24

As duas fases estão em alta. Os SPIs corretos que protegem o tráfego entre 192.168.2.0/24 e 192.168.1.0/24 são negociados.

```
pluton ~ # ipsec statusall
Status of IKE charon daemon (strongSwan 5.0.4, Linux 3.2.12-gentoo, x86_64):
uptime: 4 minutes, since May 24 20:02:15 2013
malloc: sbrk 393216, mmap 0, used 274064, free 119152
worker threads: 8 of 16 idle, 7/1/0/0 working, job queue: 0/0/0/0, scheduled: 4
loaded plugins: charon mysql sqlite aes des shal sha2 md5 random nonce x509
revocation constraints pubkey pkcs1 pkcs8 pgp dnskey pem openss1 gcrypt fips-prf
gmp xcbc cmac hmac attr kernel-netlink resolve socket-default stroke updown
eap-identity eap-sim eap-aka eap-aka-3gpp2 eap-simaka-pseudonym eap-simaka-reauth
eap-md5 eap-gtc eap-mschapv2 eap-radius xauth-generic
Listening IP addresses:
10.0.0.100
192.168.10.1
172.16.10.2
192.168.2.1
Connections:
  ciscoios: 172.16.10.2...172.16.10.1 IKEv1
   ciscoios:
             local: [172.16.10.2] uses pre-shared key authentication
              remote: [172.16.10.1] uses pre-shared key authentication
   ciscoios:
  ciscoios: child: 192.168.2.0/24 === 192.168.1.0/24 TUNNEL
Security Associations (1 up, 0 connecting):
  ciscoios[2]: ESTABLISHED 4 minutes ago, 172.16.10.2[172.16.10.2]...
172.16.10.1[172.16.10.1]
  ciscoios[2]: IKEv1 SPIs: 278f22e3c3e5f606_i dbb5a27f3e0eccd1_r*,
pre-shared key reauthentication in 50 minutes
   ciscoios[2]: IKE proposal: AES_CBC_128/HMAC_SHA1_96/PRF_HMAC_SHA1/MODP_1536
   ciscoios{2}: INSTALLED, TUNNEL, ESP SPIs: c72072c6_i 4c0d0ef0_o
   ciscoios{2}: AES_CBC_128/HMAC_SHA1_96, 10000 bytes_i (100 pkts, 255s ago),
10000 bytes_o (100 pkts, 255s ago), rekeying in 11 minutes
                 192.168.2.0/24 === 192.168.1.0/24
   ciscoios{2}:
```

Os detalhes sobre os parâmetros negociados de ISAKMP e IPSec estão disponíveis.

## Cisne forte: Verificar a política de IPSec

```
pluton ~ # ip -s xfrm policy
src 192.168.1.0/24 dst 192.168.2.0/24 uid 0
       dir fwd action allow index 258 priority 1859 share any flag (0x00000000)
       lifetime config:
         limit: soft (INF)(bytes), hard (INF)(bytes)
         limit: soft (INF) (packets), hard (INF) (packets)
         expire add: soft 0(sec), hard 0(sec)
         expire use: soft 0(sec), hard 0(sec)
       lifetime current:
        0(bytes), 0(packets)
         add 2013-05-24 20:02:48 use -
       tmpl src 172.16.10.1 dst 172.16.10.2
               proto esp spi 0x00000000(0) reqid 2(0x00000002) mode tunnel
               level required share any
               enc-mask ffffffff auth-mask ffffffff comp-mask fffffff
src 192.168.1.0/24 dst 192.168.2.0/24 uid 0
       dir in action allow index 248 priority 1859 share any flag (0x0000000)
       lifetime config:
         limit: soft (INF) (bytes), hard (INF) (bytes)
         limit: soft (INF) (packets), hard (INF) (packets)
         expire add: soft 0(sec), hard 0(sec)
         expire use: soft 0(sec), hard 0(sec)
```

```
lifetime current:
        0(bytes), 0(packets)
        add 2013-05-24 20:02:48 use 2013-05-24 20:02:56
       tmpl src 172.16.10.1 dst 172.16.10.2
              proto esp spi 0x00000000(0) regid 2(0x0000002) mode tunnel
              level required share any
               enc-mask ffffffff auth-mask ffffffff comp-mask fffffff
src 192.168.2.0/24 dst 192.168.1.0/24 uid 0
       dir out action allow index 241 priority 1859 share any flag (0x0000000)
       lifetime config:
        limit: soft (INF)(bytes), hard (INF)(bytes)
        limit: soft (INF) (packets), hard (INF) (packets)
        expire add: soft 0(sec), hard 0(sec)
        expire use: soft 0(sec), hard 0(sec)
       lifetime current:
        0(bytes), 0(packets)
        add 2013-05-24 20:02:48 use 2013-05-24 20:02:56
       tmpl src 172.16.10.2 dst 172.16.10.1
              proto esp spi 0x0000000(0) regid 2(0x0000002) mode tunnel
              level required share any
               enc-mask ffffffff auth-mask ffffffff comp-mask fffffff
```

Os detalhes anteriores incluem tabelas de política interna.

## IKEv2 entre Cisco IOS e strongSwan

**Cisco IOS** 

R1#ping 192.168.2.1 source e0/1 repeat 1

### Estabelecimento de túnel acionado pelo Cisco IOS

```
*May 24 19:14:10.485: IPSEC(sa_request): ,
 (key eng. msg.) OUTBOUND local= 172.16.10.1:500, remote= 172.16.10.2:500,
  local_proxy= 192.168.1.0/255.255.255.0/256/0,
  remote_proxy= 192.168.2.0/255.255.255.0/256/0,
  protocol= ESP, transform= esp-aes esp-sha-hmac (Tunnel),
  lifedur= 3600s and 4608000kb,
  spi= 0x0(0), conn_id= 0, keysize= 128, flags= 0x0
*May 24 19:14:10.486: IKEv2:% Getting preshared key from profile keyring keys
*May 24 19:14:10.486: IKEv2:% Matched peer block 'strongswan'
*May 24 19:14:10.486: IKEv2:Searching Policy with fvrf 0, local address 172.16.10.1
*May 24 19:14:10.486: IKEv2:Found Policy 'ikev2policy'
*May 24 19:14:10.486: IKEv2:(SA ID = 1):[IKEv2 -> Crypto Engine] Computing DH public
key, DH Group 5
*May 24 19:14:10.486: IKEv2:(SA ID = 1):[Crypto Engine -> IKEv2] DH key Computation
PASSED
*May 24 19:14:10.486: IKEv2:(SA ID = 1):Request queued for computation of DH key
*May 24 19:14:10.486: IKEv2:IKEv2 initiator - no config data to send in IKE SA INIT exch
*May 24 19:14:10.486: IKEv2:(SA ID = 1):Generating IKE_SA_INIT message
*May 24 19:14:10.486: IKEv2:(SA ID = 1):IKE Proposal: 1, SPI size: 0
(initial negotiation),
Num. transforms: 4
 AES-CBC SHA1 SHA96
                         DH_GROUP_1536_MODP/Group 5
```

\*May 24 19:14:10.486: IKEv2:(SA ID = 1):Sending Packet [To 172.16.10.2:500/From

172.16.10.1:500/VRF i0:f0] Initiator SPI : 9FFC38791FFEF212 - Responder SPI : 00000000000000 Message id: 0 IKEv2 IKE\_SA\_INIT Exchange REQUEST Pavload contents: SA KE N VID VID NOTIFY(NAT\_DETECTION\_SOURCE\_IP) NOTIFY(NAT\_DETECTION\_DESTINATION\_IP) \*May 24 19:14:10.486: IKEv2:(SA ID = 1):Insert SA \*May 24 19:14:10.495: IKEv2: (SA ID = 1):Received Packet [From 172.16.10.2:500/To 172.16.10.1:500/VRF i0:f01 Initiator SPI : 9FFC38791FFEF212 - Responder SPI : 6CDC17F5B0B10C1A Message id: 0 IKEv2 IKE\_SA\_INIT Exchange RESPONSE Payload contents: SA KE N NOTIFY (NAT\_DETECTION\_SOURCE\_IP) NOTIFY (NAT\_DETECTION\_DESTINATION\_IP) NOTIFY (Unknown - 16404) \*May 24 19:14:10.495: IKEv2:(SA ID = 1):Processing IKE\_SA\_INIT message \*May 24 19:14:10.495: IKEv2:(SA ID = 1):Verify SA init message \*May 24 19:14:10.495: IKEv2: (SA ID = 1): Processing IKE\_SA\_INIT message \*May 24 19:14:10.495: IKEv2:(SA ID = 1):Checking NAT discovery \*May 24 19:14:10.495: IKEv2:(SA ID = 1):NAT not found \*May 24 19:14:10.495: IKEv2:(SA ID = 1):[IKEv2 -> Crypto Engine] Computing DH secret key, DH Group 5 \*May 24 19:14:10.504: IKEv2:(SA ID = 1):[Crypto Engine -> IKEv2] DH key Computation PASSED \*May 24 19:14:10.504: IKEv2:(SA ID = 1):Request queued for computation of DH secret \*May 24 19:14:10.504: IKEv2:(SA ID = 1):[IKEv2 -> Crypto Engine] Calculate SKEYSEED and create rekeyed IKEv2 SA \*May 24 19:14:10.504: IKEv2:(SA ID = 1):[Crypto Engine -> IKEv2] SKEYSEED calculation and creation of rekeyed IKEv2 SA PASSED \*May 24 19:14:10.504: IKEv2: (SA ID = 1):Completed SA init exchange \*May 24 19:14:10.504: IKEv2: (SA ID = 1): Check for EAP exchange \*May 24 19:14:10.504: IKEv2:(SA ID = 1):Generate my authentication data \*May 24 19:14:10.504: IKEv2:(SA ID = 1):Use preshared key for id 172.16.10.1, key len 5 \*May 24 19:14:10.504: IKEv2: [IKEv2 -> Crypto Engine] Generate IKEv2 authentication data \*May 24 19:14:10.504: IKEv2: [Crypto Engine -> IKEv2] IKEv2 authentication data generation PASSED \*May 24 19:14:10.504: IKEv2:(SA ID = 1):Get my authentication method \*May 24 19:14:10.504: IKEv2:(SA ID = 1):My authentication method is 'PSK' \*May 24 19:14:10.504: IKEv2:(SA ID = 1):Check for EAP exchange \*May 24 19:14:10.504: IKEv2:(SA ID = 1):Generating IKE\_AUTH message \*May 24 19:14:10.504: IKEv2:(SA ID = 1):Constructing IDi payload: '172.16.10.1' of type 'IPv4 address' \*May 24 19:14:10.504: IKEv2:(SA ID = 1):ESP Proposal: 1, SPI size: 4 (IPSec negotiation), Num. transforms: 3 AES-CBC SHA96 Don't use ESN \*May 24 19:14:10.504: IKEv2: (SA ID = 1):Building packet for encryption. Payload contents: VID IDi AUTH SA TSI TSr NOTIFY(INITIAL\_CONTACT) NOTIFY(SET\_WINDOW\_SIZE) NOTIFY(ESP\_TFC\_NO\_SUPPORT) NOTIFY(NON\_FIRST\_FRAGS) \*May 24 19:14:10.505: IKEv2:(SA ID = 1):Sending Packet [To 172.16.10.2:500/From 172.16.10.1:500/VRF i0:f0] Initiator SPI : 9FFC38791FFEF212 - Responder SPI : 6CDC17F5B0B10C1A Message id: 1 IKEv2 IKE\_AUTH Exchange REQUEST Payload contents: ENCR

```
[From 172.16.10.2:500/To 172.16.10.1:500/VRF i0:f0]
Initiator SPI : 9FFC38791FFEF212 - Responder SPI : 6CDC17F5B0B10C1A Message id: 1
IKEv2 IKE_AUTH Exchange RESPONSE
Payload contents:
IDr AUTH SA TSi TSr NOTIFY(Unknown - 16403)
*May 24 19:14:10.522: IKEv2: (SA ID = 1): Process auth response notify
*May 24 19:14:10.522: IKEv2:(SA ID = 1):Searching policy based on peer's
identity '172.16.10.2' of type 'IPv4 address'
*May 24 19:14:10.522: IKEv2:Searching Policy with fvrf 0, local address 172.16.10.1
*May 24 19:14:10.522: IKEv2:Found Policy 'ikev2policy'
*May 24 19:14:10.522: IKEv2:(SA ID = 1):Verify peer's policy
*May 24 19:14:10.522: IKEv2:(SA ID = 1):Peer's policy verified
*May 24 19:14:10.522: IKEv2:(SA ID = 1):Get peer's authentication method
*May 24 19:14:10.522: IKEv2:(SA ID = 1):Peer's authentication method is 'PSK'
*May 24 19:14:10.522: IKEv2: (SA ID = 1):Get peer's preshared key for 172.16.10.2
*May 24 19:14:10.522: IKEv2:(SA ID = 1):Verify peer's authentication data
*May 24 19:14:10.522: IKEv2:(SA ID = 1):Use preshared key for id 172.16.10.2, key len 5
*May 24 19:14:10.522: IKEv2: [IKEv2 -> Crypto Engine] Generate IKEv2 authentication data
*May 24 19:14:10.522: IKEv2:[Crypto Engine -> IKEv2] IKEv2 authentication data
generation PASSED
*May 24 19:14:10.522: IKEv2:(SA ID = 1):Verification of peer's authenctication data
PASSED
*May 24 19:14:10.522: IKEv2:(SA ID = 1):Check for EAP exchange
*May 24 19:14:10.522: IKEv2:(SA ID = 1):Processing IKE_AUTH message
*May 24 19:14:10.522: IKEv2:KMI/verify policy/sending to IPSec:
       prot: 3 txfm: 12 hmac 2 flags 8177 keysize 128 IDB 0x0
*May 24 19:14:10.522: IPSEC(validate_proposal_request): proposal part #1
*May 24 19:14:10.522: IPSEC(validate_proposal_request): proposal part #1,
 (key eng. msg.) INBOUND local= 172.16.10.1:0, remote= 172.16.10.2:0,
   local_proxy= 192.168.1.0/255.255.255.0/256/0,
   remote_proxy= 192.168.2.0/255.255.255.0/256/0,
  protocol= ESP, transform= NONE (Tunnel),
  lifedur= 0s and 0kb,
  spi= 0x0(0), conn_id= 0, keysize= 128, flags= 0x0
*May 24 19:14:10.522: Crypto mapdb : proxy_match
       src addr : 192.168.1.0
                  : 192.168.2.0
      dst addr
      protocol
                  : 0
                  : 0
       src port
       dst port
                   : 0
*May 24 19:14:10.522: IKEv2:(SA ID = 1):IKEV2 SA created; inserting SA into database.
SA lifetime timer (86400 sec) started
*May 24 19:14:10.522: IKEv2:(SA ID = 1):Session with IKE ID PAIR
(172.16.10.2, 172.16.10.1) is UP
*May 24 19:14:10.522: IKEv2:IKEv2 MIB tunnel started, tunnel index 1
*May 24 19:14:10.522: IKEv2:(SA ID = 1):Load IPSEC key material
*May 24 19:14:10.522: IKEv2:(SA ID = 1):[IKEv2 -> IPsec] Create IPsec SA into
IPsec database
*May 24 19:14:10.522: IKEv2:(SA ID = 1):Asynchronous request queued
*May 24 19:14:10.522: IKEv2:(SA ID = 1):
*May 24 19:14:10.523: IPSEC(key_engine): got a queue event with 1 KMI message(s)
*May 24 19:14:10.523: Crypto mapdb : proxy_match
       src addr
                    : 192.168.1.0
                  : 192.168.2.0
       dst addr
                   : 256
       protocol
       src port
                   : 0
       dst port
                   : 0
*May 24 19:14:10.523: IPSEC(crypto_ipsec_create_ipsec_sas): Map found cmap
*May 24 19:14:10.523: IPSEC(crypto_ipsec_sa_find_ident_head): reconnecting with
the same proxies and peer 172.16.10.2
*May 24 19:14:10.523: IPSEC(create_sa): sa created,
(sa) sa_dest= 172.16.10.1, sa_proto= 50,
```

```
sa_spi= 0xDF405365(3745534821),
sa_trans= esp-aes esp-sha-hmac , sa_conn_id= 6
sa_lifetime(k/sec)= (4608000/3600)
*May 24 19:14:10.523: IPSEC(create_sa): sa created,
(sa) sa_dest= 172.16.10.2, sa_proto= 50,
sa_spi= 0xC0CC116C(3234599276),
sa_trans= esp-aes esp-sha-hmac , sa_conn_id= 5
sa_lifetime(k/sec)= (4608000/3600)
*May 24 19:14:10.523: IPSEC: Expand action denied, notify RP
*May 24 19:14:10.523: IKEv2:(SA ID = 1):[IPsec -> IKEv2] Creation of IPsec
SA into IPsec database PASSED
```

```
A sessão IKEv2 está ativa e o IPSec SA que protege o tráfego entre 192.168.1.0/24 e 192.168.2.0/24 foi criado.
```

### Cisco IOS: Verificar contadores de IPSec

#### R1#show crypto session detail

Crypto session current status

Code: C - IKE Configuration mode, D - Dead Peer Detection K - Keepalives, N - NAT-traversal, T - cTCP encapsulation X - IKE Extended Authentication, F - IKE Fragmentation

```
Interface: Ethernet0/0
Uptime: 00:00:09
Session status: UP-ACTIVE
Peer: 172.16.10.2 port 500 fvrf: (none) ivrf: (none)
    Phase1_id: 172.16.10.2
    Desc: (none)
IKEv2 SA: local 172.16.10.1/500 remote 172.16.10.2/500 Active
        Capabilities:(none) connid:1 lifetime:23:59:51
IPSEC FLOW: permit ip 192.168.1.0/255.255.255.0 192.168.2.0/255.255.255.0
    Active SAs: 2, origin: crypto map
    Inbound: #pkts dec'ed 0 drop 0 life (KB/Sec) 4375820/3590
    Outbound: #pkts enc'ed 0 drop 0 life (KB/Sec) 4375820/3590
```

Após 100 pacotes serem enviados:

```
R1#ping 192.168.2.1 source 192.168.1.1 repeat 100
```

#### R1#show crypto session detail

Crypto session current status

```
Code: C - IKE Configuration mode, D - Dead Peer Detection
K - Keepalives, N - NAT-traversal, T - cTCP encapsulation
X - IKE Extended Authentication, F - IKE Fragmentation
```

Interface: Ethernet0/0 Uptime: 00:00:15 Session status: UP-ACTIVE

```
Peer: 172.16.10.2 port 500 fvrf: (none) ivrf: (none)
    Phase1_id: 172.16.10.2
    Desc: (none)
IKEv2 SA: local 172.16.10.1/500 remote 172.16.10.2/500 Active
        Capabilities: (none) connid:1 lifetime:23:59:45
IPSEC FLOW: permit ip 192.168.1.0/255.255.255.0 192.168.2.0/255.255.255.0
    Active SAs: 2, origin: crypto map
    Inbound: #pkts dec'ed 100 drop 0 life (KB/Sec) 4375803/3585
    Outbound: #pkts enc'ed 100 drop 0 life (KB/Sec) 4375803/3585
```

### Cisco IOS: Verificar parâmetros de IKEv2 e IPSec

O Cisco IOS tem estatísticas/detalhes muito bons para a sessão IKEv2:

```
R1#show crypto ikev2 sa detailed
IPv4 Crypto IKEv2 SA
                             Remote
Tunnel-id Local
                                                   fvrf/ivrf
                                                                         Status
      172.16.10.1/500 172.16.10.2/500 none/none
1
                                                                        READY
    Encr: AES-CBC, keysize: 128, Hash: SHA96, DH Grp:5, Auth sign: PSK, Auth verify: PSK
    Life/Active Time: 86400/152 sec
    CE id: 1019, Session-id: 3
    Status Description: Negotiation done
    Local spi: 9FFC38791FFEF212 Remote spi: 6CDC17F5B0B10C1A
    Local id: 172.16.10.1
    Remote id: 172.16.10.2
    Local req msg id: 2
                                    Remote req msg id: 0
                                   Remote next msg id: 0
    Local next msg id: 2
                                    Remote req queued: 0
    Local req queued: 2
    Local window: 5
                                     Remote window:
                                                       1
    DPD configured for 0 seconds, retry 0
    Fragmentation not configured.
    Extended Authentication not configured.
    NAT-T is not detected
    Cisco Trust Security SGT is disabled
    Initiator of SA : Yes
 IPv6 Crypto IKEv2 SA
R1#show crypto ipsec sa
interface: Ethernet0/0
  Crypto map tag: cmap, local addr 172.16.10.1
 protected vrf: (none)
 local ident (addr/mask/prot/port): (192.168.1.0/255.255.255.0/0/0)
 remote ident (addr/mask/prot/port): (192.168.2.0/255.255.255.0/0/0)
 current_peer 172.16.10.2 port 500
   PERMIT, flags={origin_is_acl,}
  #pkts encaps: 100, #pkts encrypt: 100, #pkts digest: 100
  #pkts decaps: 100, #pkts decrypt: 100, #pkts verify: 100
  #pkts compressed: 0, #pkts decompressed: 0
  #pkts not compressed: 0, #pkts compr. failed: 0
  #pkts not decompressed: 0, #pkts decompress failed: 0
```

```
#send errors 0, #recv errors 0
```

local crypto endpt.: 172.16.10.1, remote crypto endpt.: 172.16.10.2

```
plaintext mtu 1438, path mtu 1500, ip mtu 1500, ip mtu idb Ethernet0/0
current outbound spi: 0xC0CC116C(3234599276)
PFS (Y/N): N, DH group: none
inbound esp sas:
 spi: 0xDF405365(3745534821)
    transform: esp-aes esp-sha-hmac ,
   in use settings ={Tunnel, }
   conn id: 6, flow_id: SW:6, sibling_flags 80000040, crypto map: cmap
   sa timing: remaining key lifetime (k/sec): (4375803/3442)
  IV size: 16 bytes
   replay detection support: Y
   Status: ACTIVE(ACTIVE)
inbound ah sas:
inbound pcp sas:
outbound esp sas:
 spi: 0xC0CC116C(3234599276)
    transform: esp-aes esp-sha-hmac ,
   in use settings ={Tunnel, }
  conn id: 5, flow_id: SW:5, sibling_flags 80000040, crypto map: cmap
   sa timing: remaining key lifetime (k/sec): (4375803/3442)
  IV size: 16 bytes
  replay detection support: Y
  Status: ACTIVE(ACTIVE)
outbound ah sas:
```

outbound pcp sas:

### Cisne forte: Estabelecimento de túnel

```
May 24 21:14:10 localhost charon: 08[NET] received packet: from 172.16.10.1[500]
to 172.16.10.2[500] (400 bytes)
May 24 21:14:10 localhost charon: 08[ENC] parsed IKE_SA_INIT request 0
[ SA KE NO V V N(NATD_S_IP) N(NATD_D_IP) ]
May 24 21:14:10 localhost charon: 08[ENC] received unknown vendor
ID: 43:49:53:43:4f:2d:44:45:4c:45:54:45:2d:52:45:41:53:4f:4e
May 24 21:14:10 localhost charon: 08[ENC] received unknown vendor ID:
46:4c:45:58:56:50:4e:2d:53:55:50:50:4f:52:54:45:44
May 24 21:14:10 localhost charon: 08[IKE] 172.16.10.1 is initiating an IKE_SA
May 24 21:14:10 localhost charon: 08[IKE] 172.16.10.1 is initiating an IKE_SA
May 24 21:14:10 localhost charon: 08[ENC] generating IKE_SA_INIT response 0
[ SA KE NO N(NATD_S_IP) N(NATD_D_IP) N(MULT_AUTH) ]
May 24 21:14:10 localhost charon: 08[NET] sending packet: from 172.16.10.2[500]
to 172.16.10.1[500] (376 bytes)
May 24 21:14:10 localhost charon: 07[NET] received packet: from 172.16.10.1[500]
to 172.16.10.2[500] (284 bytes)
May 24 21:14:10 localhost charon: 07[ENC] parsed IKE_AUTH request 1 [ V IDi AUTH
SA TSi TSr N(INIT_CONTACT) N(SET_WINSIZE) N(ESP_TFC_PAD_N) N(NON_FIRST_FRAG) ]
May 24 21:14:10 localhost charon: 07[CFG] looking for peer configs matching
172.16.10.2[%any]...172.16.10.1[172.16.10.1]
May 24 21:14:10 localhost charon: 07[CFG] selected peer config 'ciscoios'
May 24 21:14:10 localhost charon: 07[IKE] authentication of '172.16.10.1' with
pre-shared key successful
May 24 21:14:10 localhost charon: 07[IKE] received ESP_TFC_PADDING_NOT_SUPPORTED,
not using ESPv3 TFC padding
May 24 21:14:10 localhost charon: 07[IKE] authentication of '172.16.10.2' (myself)
with pre-shared key
```

```
May 24 21:14:10 localhost charon: 07[IKE] IKE_SA ciscoios[2] established between
172.16.10.2[172.16.10.2]...172.16.10.1[172.16.10.1]
May 24 21:14:10 localhost charon: 07[IKE] IKE_SA ciscoios[2] established between
172.16.10.2[172.16.10.2]...172.16.10.1[172.16.10.1]
May 24 21:14:10 localhost charon: 07[IKE] scheduling reauthentication in 3247s
May 24 21:14:10 localhost charon: 07[IKE] maximum IKE_SA lifetime 3427s
May 24 21:14:10 localhost charon: 07[IKE] CHILD_SA ciscoios{2} established with
SPIs c0cc116c_i df405365_0 and TS 192.168.2.0/24 === 192.168.1.0/24
May 24 21:14:10 localhost charon: 07[IKE] CHILD_SA ciscoios{2} established with
SPIs c0cc116c_i df405365_0 and TS 192.168.2.0/24 === 192.168.1.0/24
May 24 21:14:10 localhost charon: 07[IKE] CHILD_SA ciscoios{2} established with
SPIs c0cc116c_i df405365_0 and TS 192.168.2.0/24 === 192.168.1.0/24
May 24 21:14:10 localhost vpn: + 172.16.10.1 192.168.1.0/24 == 172.16.10.1 --
172.16.10.2 == 192.168.2.0/24
```

Os detalhes do estabelecimento do túnel se parecem um pouco com o IKEv1.

### Cisne forte: Verificar o status da conexão IPSec

#### pluton ~ # **ipsec statusall**

```
Status of IKE charon daemon (strongSwan 5.0.4, Linux 3.2.12-gentoo, x86_64):
uptime: 2 minutes, since May 24 21:13:27 2013
malloc: sbrk 393216, mmap 0, used 274864, free 118352
worker threads: 8 of 16 idle, 7/1/0/0 working, job queue: 0/0/0/0, scheduled: 4
loaded plugins: charon mysql sqlite aes des shal sha2 md5 random nonce x509
revocation constraints pubkey pkcs1 pkcs8 pgp dnskey pem openss1 gcrypt
fips-prf gmp xcbc cmac hmac attr kernel-netlink resolve socket-default
stroke updown eap-identity eap-sim eap-aka eap-aka-3qpp2 eap-simaka-pseudonym
eap-simaka-reauth eap-md5 eap-gtc eap-mschapv2 eap-radius xauth-generic
Listening IP addresses:
10.0.0.100
192.168.10.1
192.168.2.1
172.16.10.2
Connections:
  ciscoios: 172.16.10.2...172.16.10.1 IKEv2
  ciscoios: local: [172.16.10.2] uses pre-shared key authentication
  ciscoios: remote: [172.16.10.1] uses pre-shared key authentication
             child: 192.168.2.0/24 === 192.168.1.0/24 TUNNEL
   ciscoios:
Security Associations (1 up, 0 connecting):
  ciscoios[2]: ESTABLISHED 116 seconds ago, 172.16.10.2[172.16.10.2]...
172.16.10.1[172.16.10.1]
  ciscoios[2]: IKEv2 SPIs: 12f2fe1f7938fc9f_i 1a0cb1b0f517dc6c_r*,
pre-shared key reauthentication in 52 minutes
   ciscoios[2]: IKE proposal: AES_CBC_128/HMAC_SHA1_96/PRF_HMAC_SHA1/MODP_1536
   ciscoios{2}: INSTALLED, TUNNEL, ESP SPIs: c0cc116c_i df405365_o
   ciscoios{2}: AES_CBC_128/HMAC_SHA1_96, 10000 bytes_i (100 pkts, 102s ago),
10000 bytes_o (100 pkts, 102s ago), rekeying in 12 minutes
   ciscoios{2}: 192.168.2.0/24 === 192.168.1.0/24
```

### Cisne forte: Verificar a política de IPSec

```
pluton ~ # ip -s xfrm policy
src 192.168.1.0/24 dst 192.168.2.0/24 uid 0
    dir fwd action allow index 1154 priority 1859 share any flag (0x0000000)
    lifetime config:
        limit: soft (INF)(bytes), hard (INF)(bytes)
        limit: soft (INF)(packets), hard (INF)(packets)
        expire add: soft 0(sec), hard 0(sec)
        expire use: soft 0(sec), hard 0(sec)
```

```
lifetime current:
        0(bytes), 0(packets)
        add 2013-05-24 21:14:10 use -
       tmpl src 172.16.10.1 dst 172.16.10.2
              proto esp spi 0x0000000(0) reqid 2(0x0000002) mode tunnel
              level required share any
               enc-mask ffffffff auth-mask ffffffff comp-mask fffffff
src 192.168.1.0/24 dst 192.168.2.0/24 uid 0
       dir in action allow index 1144 priority 1859 share any flag (0x00000000)
      lifetime config:
        limit: soft (INF)(bytes), hard (INF)(bytes)
        limit: soft (INF) (packets), hard (INF) (packets)
        expire add: soft 0(sec), hard 0(sec)
        expire use: soft 0(sec), hard 0(sec)
       lifetime current:
        0(bytes), 0(packets)
        add 2013-05-24 21:14:10 use 2013-05-24 21:14:23
       tmpl src 172.16.10.1 dst 172.16.10.2
              proto esp spi 0x0000000(0) regid 2(0x0000002) mode tunnel
              level required share any
               enc-mask ffffffff auth-mask ffffffff comp-mask fffffff
src 192.168.2.0/24 dst 192.168.1.0/24 uid 0
       dir out action allow index 1137 priority 1859 share any flag (0x00000000)
      lifetime config:
        limit: soft (INF)(bytes), hard (INF)(bytes)
        limit: soft (INF) (packets), hard (INF) (packets)
        expire add: soft 0(sec), hard 0(sec)
        expire use: soft 0(sec), hard 0(sec)
       lifetime current:
        0(bytes), 0(packets)
        add 2013-05-24 21:14:10 use 2013-05-24 21:14:23
       tmpl src 172.16.10.2 dst 172.16.10.1
              proto esp spi 0x0000000(0) regid 2(0x0000002) mode tunnel
              level required share any
               enc-mask ffffffff auth-mask ffffffff comp-mask fffffff
```

# Informações Relacionadas

- Openswan
- documentação do usuário strongSwan
- Guia de configuração do FlexVPN e Internet Key Exchange versão 2, Cisco IOS versão <u>15M&T</u>
- Suporte Técnico e Documentação Cisco Systems